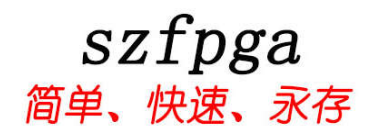

# SZFPGA GOOWIN USB CABLE 说明书

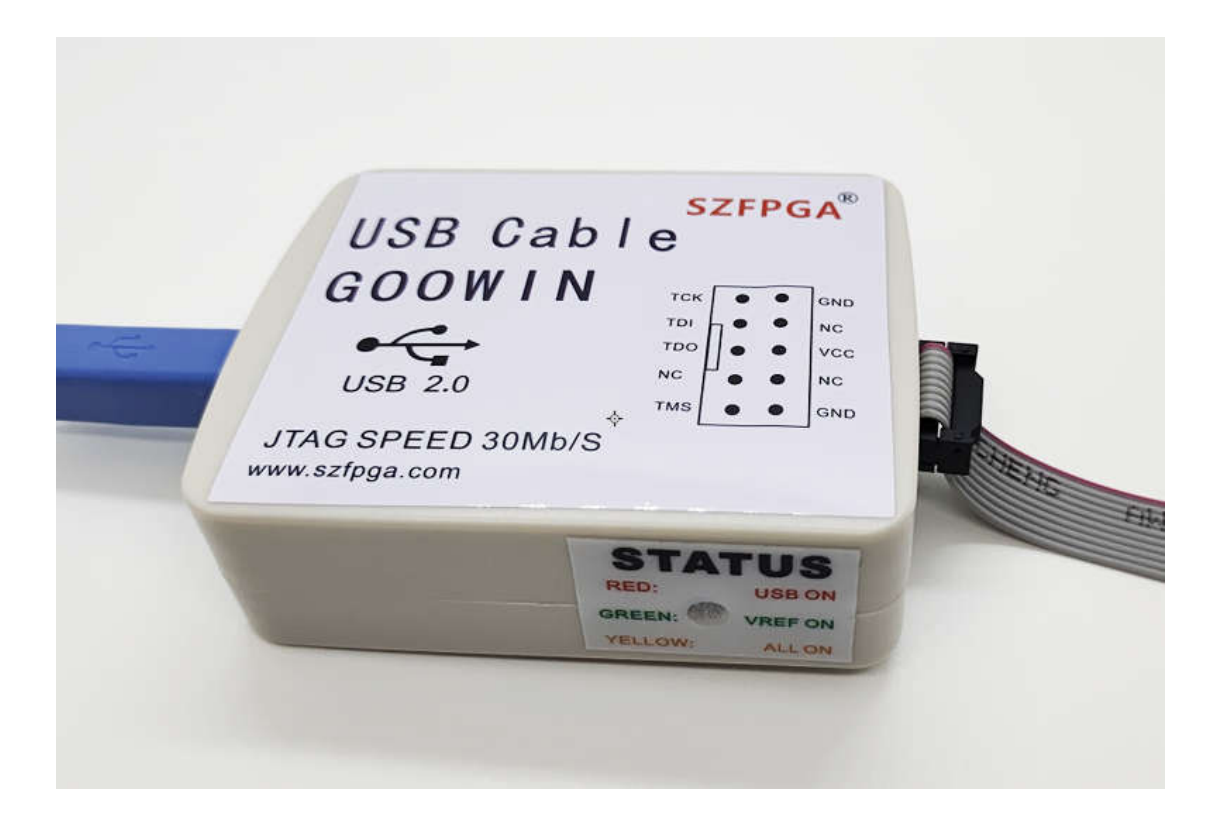

| 文档版本号 | 更新内容          |
|-------|---------------|
| V1.0  | 2021年12月14日创建 |
|       |               |
|       |               |
|       |               |
|       |               |

技术支持与反馈

深圳市飞录科技有限公司提供全方位技术支持,在使用过程中如有任何疑问或建议,

可直接与公司联系:

网址: www.szfpga.com

E-mail: support@szfpga.com

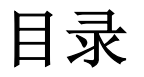

#### 目录

| 1. | 概述   | 4   |
|----|------|-----|
| 2. | 特性   | 4   |
| 3. | 引脚定义 | . 5 |
| 4. | 编程软件 | 6   |
| 5. | 驱动安装 | 6   |
| 6. | 测试设备 | .7  |
| 7. | 包装信息 | 11  |
| 8. | 订货信息 | 11  |
|    |      |     |

### 1. 概述

GOOWIN USB CABLE 是用于国产 FPGA GOWIN 高云的芯片编程设备。使用 Gowin Programmer 软件来下载烧录板载芯片。本下载器特有的特点,能自动切换 USB 的 AB 通道, 杜绝在 WINDOWS10 环境下,可能出现的波形无法调试问题。并且支持超低压 0.9V, 1.2V, 方便用于低压板上环境烧录。并且速度最大可以支持 30Mb/s,极速完成下载和波形调试功 能。

### 2. 特性

- 支持所有 GOWIN 高云的芯片。
- JTAG 速度支持最大 30Mb/s,支持分频
- 自动切换 A 和 B 通道,无需手动选择 A 和 B 通道。
- JTAG 电压范围从 0.9V-3.3V。
- 用于协议调试和内部波形测试。
- USB TYPE B 接口连接,结实耐用。
- 驱动线缆最大支持 80CM,方便用于高低温箱体内部调试。
- 高阻态保护,支持热插拔保护。

### 3. 引脚定义

GOOWIN USB CABLE 是在线下载设备。所以需要 JTAG 的参考电压,并且要确保芯片已 经在板上正常供电,基本配置好状态。

| 编程引脚     | 名称     | 方向 | 描述                         |
|----------|--------|----|----------------------------|
| TCK/SCLK | 测试时钟   | 输出 | JTAG 的时钟                   |
| TDI/SI   | 测试数据输出 | 输出 | JTAG 编程移位数据输入              |
| TDO      | 测试数据输入 | 输入 | JTAG 编程移位数据输出              |
| TMS      | 测试模式输出 | 输出 | 控制 JTAG 的状态                |
| GND      | 地      | 输入 | 目标设备的地                     |
| VCC      | 编程电压   | 输入 | 芯片 VCCIO 的 JTAG 区的电压,确保一致。 |
|          |        | 表: | 1 引脚说明                     |

图 1 SZFPGA GOOWIN USB CABLE

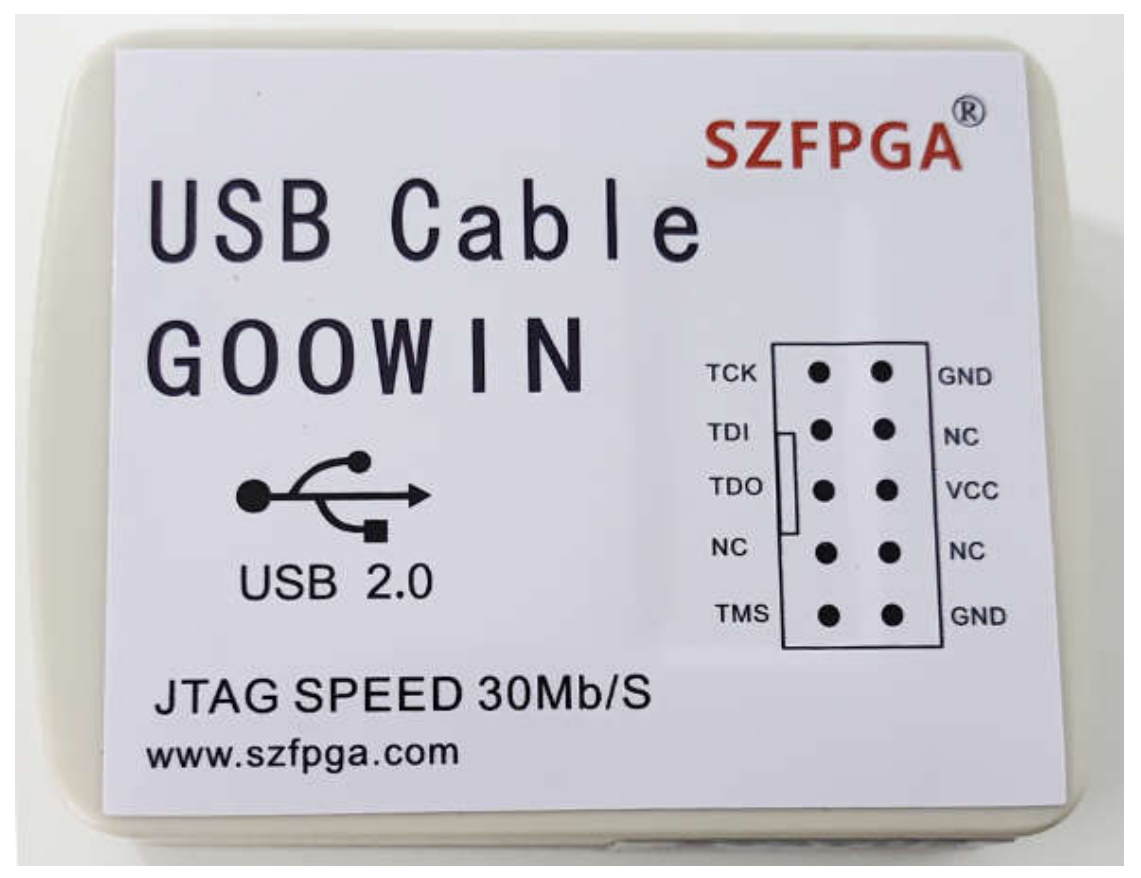

侧面测试指示灯,指示电源供电,目标板供电情况。
STATUS
RED USB ON VREF ON VREF ON ALL ON
当药色灯亮时, USB 连接到电脑上。
当药色灯亮时, 目标板 VREF 电源和 USB 电源已经连接好。

#### 4. 编程软件

Gowin Programmer 适用于所有 GOWIN 芯片。截止目前时间,下载地址是: http://cdn.gowinsemi.com.cn/programmer1.9.8.01(build10027).Win32.x86.zip,最新的软件请 在 GOWIN 官方网站 http://www.gowinsemi.com.cn/faq.aspx 网站下载软件。烧录软件是免费 的。

#### 5. 驱动安装

连接和断开编程设备,目标板必须断电模式。而且需要先连接好 GND 引脚,再连上其他的线缆。如果不按照该顺序,有可能损坏芯片。

当烧录器连接到电脑的时候,正常工作模式,在电脑上"**设备管理**"会显示两个 USB Serial Converter A 和 USB Serial Converter B 。

默认安装 Gowin Programmer 软件,系统会自动安装驱动。

如果显示"未知设备",根据步骤安装好驱动。

1) 选择目录文件"安装版本\Programmer\driver"

5) 双击 GOWIN\_USB\_Driver\_for\_windows7-8-10\_x86,选择"Extract"

3) 选择"下一步"->"我接受这个协议"->"下一步"完成驱动安装。

## 6. 测试设备

1) 连接 GOOWIN USB CABLE 和目标板 JTAG 接口。

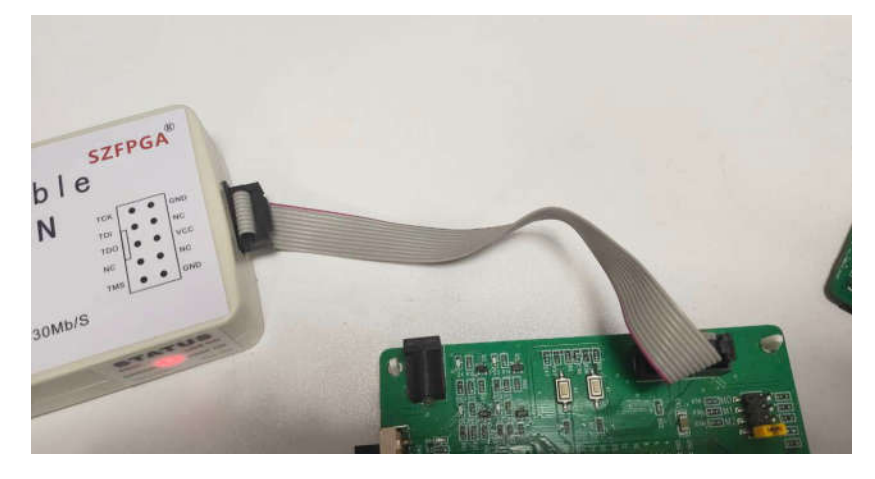

2) 接上目标板的电源,这个电源显示黄色灯。

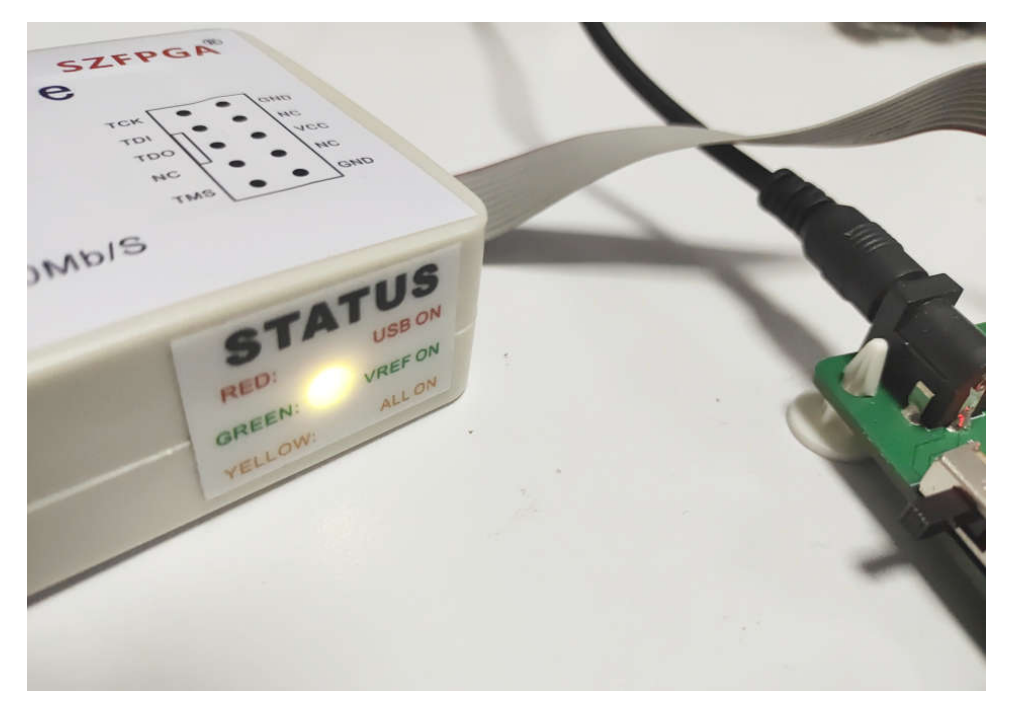

3) 打开 Gowin Programme 软件,选择 Edit->Cable Setting->Cable

| 辚 Gow       | in Programmer                                                     |                 |                   |                                    |          |                    | Х        |
|-------------|-------------------------------------------------------------------|-----------------|-------------------|------------------------------------|----------|--------------------|----------|
| File Edi    | it Tools About                                                    |                 |                   |                                    |          |                    |          |
| nê<br>1 ⊻ ↓ | Add Device<br>Delete Device<br>Move Device Up<br>Move Device Down | Op<br>) SRAM Pr | peration<br>ogram | FS File<br>ov426_display/impl/pnr, | /ao_0.fs | Checksum<br>0x92C8 | Jse<br>0 |
| 9<br>9      | Configure Device<br>Program/Configure                             |                 |                   |                                    |          |                    |          |
|             | SVF File Create<br>I2C File Create                                |                 |                   |                                    |          |                    |          |
| <           | I/O State<br>IR Length Setting<br>Security Key Setting            |                 |                   |                                    |          |                    | >        |
| Outpi       | Cable Setting                                                     | • Cable         |                   |                                    |          |                    | 8 >      |
|             |                                                                   |                 |                   |                                    |          |                    |          |
| Ready       |                                                                   |                 |                   |                                    |          |                    |          |

4)选择频率,30MHz,15MHZ,10MHZ以及其他频率,一般情况下,10MHZ设定为佳,方 便长线缆传输和低电压模式。

| *        | Gov          | vin Prog | rammer   |                                   |              |              |                    |          | Х    |
|----------|--------------|----------|----------|-----------------------------------|--------------|--------------|--------------------|----------|------|
| Fil      | e Ec         | dit Tool | ls About |                                   |              |              |                    |          |      |
| Ó        | 0            | 8        | î l      | 99                                |              |              |                    |          |      |
|          | nabl         | Se       | ries     | Device                            | Operatio     | F            | S File             | Checksum | Jser |
| 1        | $\checkmark$ | GW1NF    | ۲ (      | GW1NR-9                           | SRAM Program | ov426_displa | y/impl/pnr/ao_0.fs | 0x92C8   | 00   |
|          |              | Ĩ        | 🌺 Cable  | Setting                           | ? X          |              |                    |          |      |
|          |              |          | Cable:   | Gowin I                           | SB Cable( •  |              |                    |          |      |
|          |              |          | Port:    | Gowin L                           | ISB Cable( - |              |                    |          |      |
|          |              |          | Frequenc | y: 15MHz<br>30MHz<br>2MHz         | •<br>•       |              |                    |          |      |
| ,        |              |          |          | 2. 5MHz<br>Sav <mark>15MHz</mark> |              |              |                    |          |      |
| <u> </u> |              |          | 11.<br>  | 10MHz<br>1.5MHz                   |              |              |                    |          |      |
| Out      | put          |          |          | 1. 1MHz                           |              |              |                    |          | ₽×   |
|          |              |          |          | 0. 75MHz<br>0. 50MHz              | ~            |              |                    |          |      |
|          |              |          |          |                                   |              |              |                    |          |      |
|          |              |          |          |                                   |              |              |                    |          |      |

5) 选择 🔍, scan 图标, 扫描芯片是否在线, 本案例中, 选择 GW1NR-9 芯片, OK.

| 🚧 Device Chooser                         | ?    | ×  |
|------------------------------------------|------|----|
| * Multi-type device found, please select | one: |    |
| GW1N-9                                   |      |    |
| GW1NR-9                                  |      |    |
|                                          |      | OK |

6) 双击 Operation。弹出对话框。

|   | Operation         | FS File |
|---|-------------------|---------|
| 9 | Read Device Codes |         |

💥 Device configuration 🤉 🛛 🗙

| Access Mode: | SRAM Mode         |
|--------------|-------------------|
| )peration:   | Read Device Codes |
|              |                   |
|              |                   |

7) 选择对话框中 Operation, SRAM Program, File name 选择编译好的 fs 文件。选择 save 关闭好对话框。

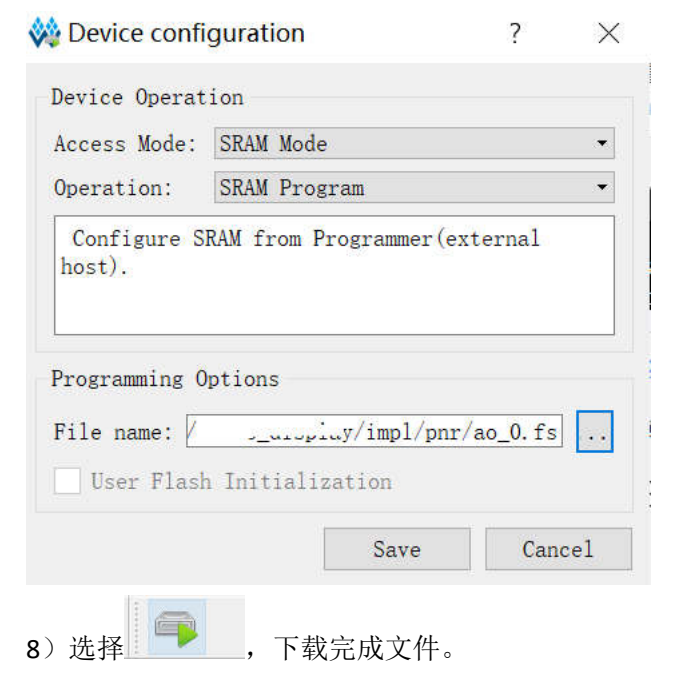

| Info | "SRAM Program" starting on device-1 |
|------|-------------------------------------|
| Info | User Code: 0x000092C8               |
| Info | Status Code: 0x0003F020             |
| Info | Cost 5.94 second(s)                 |

### 7. 包装信息

1). SZFPGA GOOWIN USB CABLE 下载器。

- 2). USB 转 TYPE B USB 线缆。
- 3). 2.54mm 2\*5P 灰色线缆。

## 8. 订货信息

#### 产品型号

SZFPGA GOOWIN USB CABLE